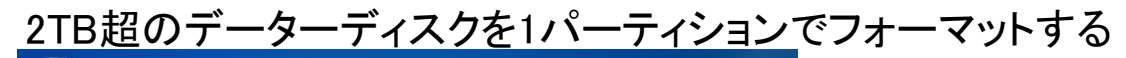

コントロールパネルをクリック

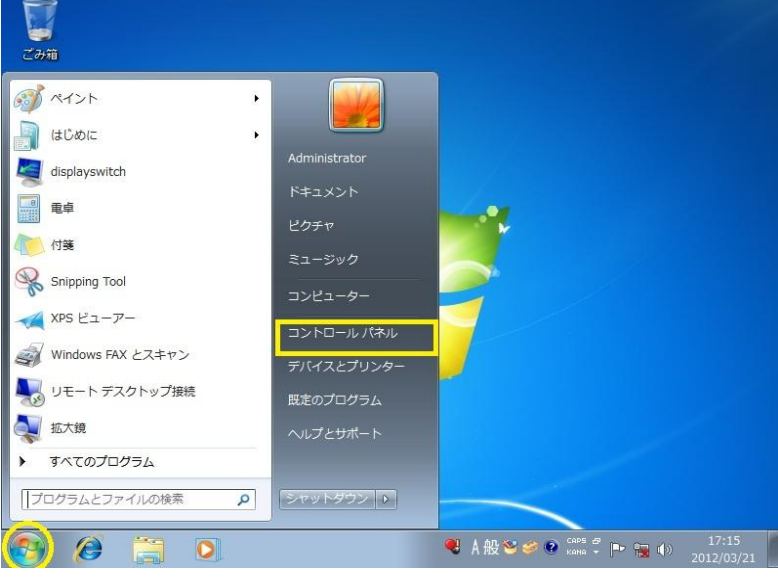

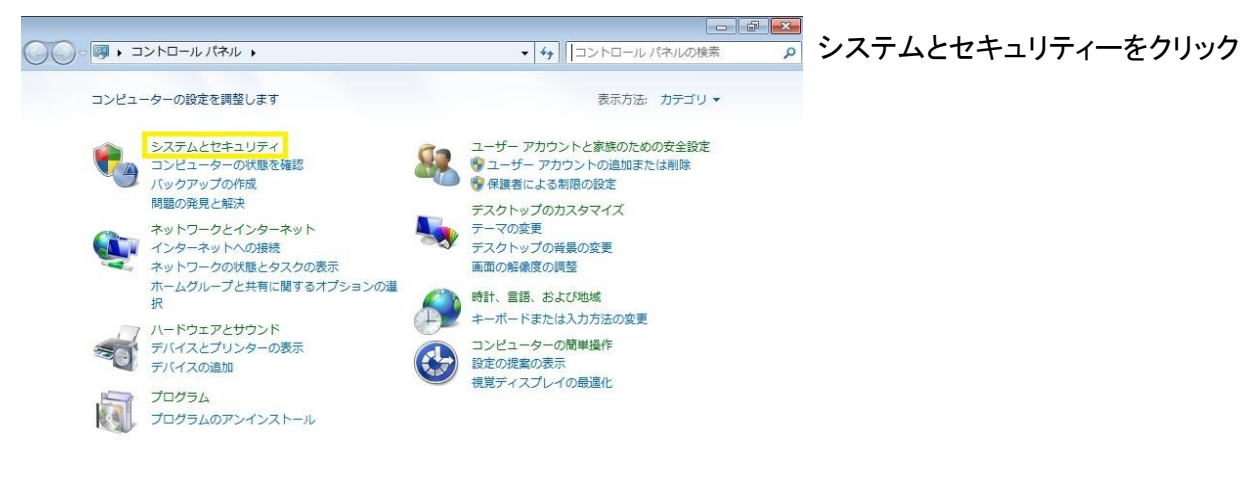

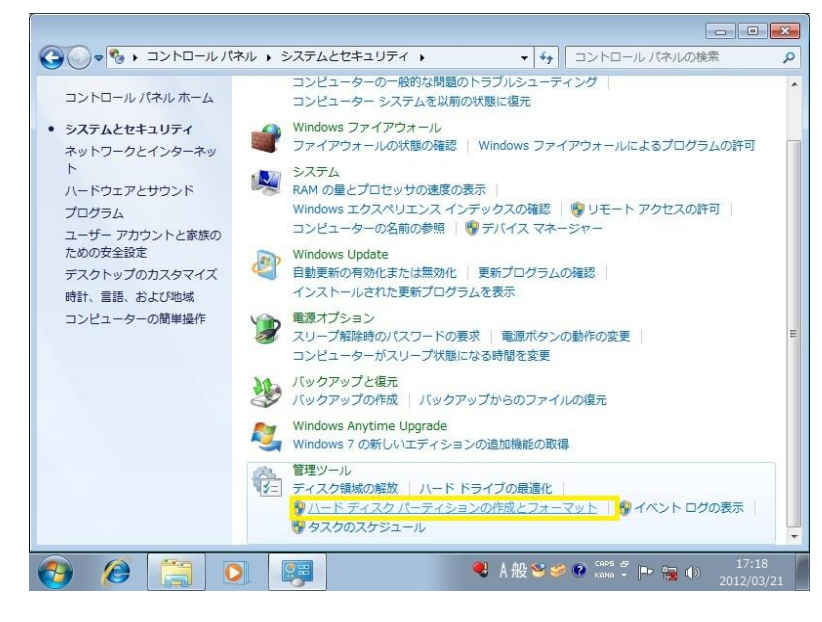

管理ツールの ハードディスクパーティションの作成とフォーマット をクリック

| 🗃 ディスクの管理           |                         |          |                          |                |                    |             |               |         |
|---------------------|-------------------------|----------|--------------------------|----------------|--------------------|-------------|---------------|---------|
| ファイル(F) 操作          | (A) 表示(V)               | へレプ(H)   |                          |                |                    |             |               |         |
| 🕨 🔿   🖬   🚺 🛛       | ii 🖸 📽 📓                | <u>ا</u> |                          |                |                    |             |               |         |
| ボリューム               | レイアウト                   | 種類       | ファイル                     | 状態             | 容量                 | 空き領域        | 空き領域の         | フォールトトレ |
| ∋ (C:)              | シンプル                    | ベーシ      | NTFS                     | 正常 (ブ          | 931.41 GB          | 917.28      | 98 %          | いいえ     |
| ⇒システムで予約            | . シンプル                  | ペーシ      | NTFS                     | 正常 (シ          | 100 MB             | 72 MB       | 72 %          | いいえ     |
|                     |                         |          |                          |                |                    |             |               |         |
| « [                 |                         |          |                          |                |                    |             |               | F       |
| 🖙 ディスク 0            |                         |          |                          |                |                    |             |               |         |
| ベーシック               | システムで予約                 | 済み       | (C:)                     |                |                    |             |               |         |
| 331.51 GB<br>オンライン  | 100 MB NTFS<br>正常 (システム | アクティ     | 931.41 GB NT<br>正常 (ブート, | TFS<br>ページ ファイ | レ. クラッシュ ら         | オンプ、プライ     | マリパーティシ       | 32)     |
|                     |                         | sa ma o  |                          | (F. 15474) 34  |                    |             | 1000 0000 000 | 10.00   |
| □ ディスク1             |                         |          |                          |                |                    |             |               |         |
| ペーシック               |                         |          |                          |                |                    |             |               |         |
| 3/26.03 GB<br>オンライン | 2048.00 GB<br>未割り当て     |          |                          |                | 1678.03 G<br>未割り当て | В           |               |         |
|                     |                         |          |                          |                |                    |             |               |         |
|                     |                         |          |                          |                |                    |             |               |         |
| ■ 未割り当て ■ プ         | ライマリ パーテ                | イション     |                          |                |                    |             |               |         |
|                     |                         |          | 1                        |                |                    |             |               |         |
|                     |                         |          |                          |                | 🧶 A 般 🕅            | S 🥔 😨 🕻 CAP | 🕄 🕩 🐂 🚸       | 17:19   |

| 。(C:)<br>システムで予約. | シンプル ペーシ<br>シンプル ペーシ | NTFS<br>NTFS | 正常 (ブ<br>正常 (シ | 931.41 GB<br>100 MB | <u>오</u> 갈領域<br>917.28<br>72 MB | 98 %<br>72 % | リンオールドドレ.<br>いいえ<br>いいえ |
|-------------------|----------------------|--------------|----------------|---------------------|---------------------------------|--------------|-------------------------|
|                   | 新しいスパン ボリューム(N)      | ····         |                |                     |                                 |              |                         |
| ディスク              | 新しいミラー ボリューム(R)      |              |                |                     |                                 |              |                         |
| シック<br>51 CR      | 新しい RAID-5 ポリューム()   | N)           | -              |                     |                                 |              |                         |
| ライン               | ダイナミック ディスクに変換       | ŧ(C)         | ージファイ          | ル, クラッシュ タ          | オンプ, プライ                        | マリ パーティシ     | ョン)                     |
|                   | GPT ディスクに変換(V)       |              |                |                     |                                 |              |                         |
| ディスク              | オフライン(0)             |              |                |                     |                                 |              |                         |
| シック               | プロパティ(P)             |              |                |                     |                                 |              |                         |
| 26.03 GB          | ヘルプ(H)               |              |                | 1678.03 G<br>未割り当て  | В                               |              |                         |
|                   |                      |              |                |                     |                                 |              |                         |
| 割り当て 📕 🗆          | プライマリ パーティション        |              |                |                     |                                 |              |                         |

| 🗃 ディスクの管理                                       |                                           |               |                                                 |                |            |           |         |         |
|-------------------------------------------------|-------------------------------------------|---------------|-------------------------------------------------|----------------|------------|-----------|---------|---------|
| ファイル(F) 操作                                      | (A) 表示(V)                                 | へレプ(H)        |                                                 |                |            |           |         |         |
| 🗢 🔿   📰   🔽 (                                   | ii 🖸 📽 📓                                  | l             |                                                 |                |            |           |         |         |
| ボリューム                                           | レイアウト                                     | 種類            | ファイル                                            | 状態             | 容量         | 空き領域      | 空き領域の   | フォールトトレ |
| 👄 (C:)                                          | シンプル                                      | ベーシ           | NTFS                                            | 正常 (ブ          | 931.41 GB  | 917.28    | 98 %    | いいえ     |
| □■システムで予約                                       | シンプル                                      | ベーシ           | NTFS                                            | 正常 (シ          | 100 MB     | 72 MB     | 72 %    | いいえ     |
|                                                 |                                           |               |                                                 |                |            |           |         |         |
| •                                               |                                           |               |                                                 | 11             |            |           |         | E.      |
| <i>□ ディスク 0</i><br>ペーシック<br>931.51 GB<br>オンライン  | <b>システムで予約</b><br>100 MB NTFS<br>正常 (システム | ]済み<br>, アクティ | <mark>(C:)</mark><br>931.41 GB NT<br>正常 (ブート, - | FS<br>ページ ファイル | し, クラッシュ ら | ヺンプ, プライ  | マリパーティシ | ≡>)     |
| <i>□ ディスク</i> 1<br>ベーシック<br>3725.90 GB<br>オンライン | 3725.90 GB<br>未割り当て                       |               |                                                 |                |            |           |         |         |
| ■ 未割り当て ■ プ                                     | ライマリ パーテ                                  | イション          |                                                 |                |            |           |         |         |
|                                                 |                                           |               |                                                 |                | 🧶 A 般 🖲    | S 🥔 📀 CAP | 🕄 🕩 🖬 🐽 | ) 17:20 |

HDDが2パーティションに分割した状態を これから1つにまとめます。

## ディスク1を右クリックします。 GPTディスクに変換を選択

1パーティションになりました。

| ボリューム                       | レイアウト                                      | 種類                 | ファイル …                                     | 状態                            | 容量                                                  | 空き領域                                | 空き領域の        | フォールト トレ   |
|-----------------------------|--------------------------------------------|--------------------|--------------------------------------------|-------------------------------|-----------------------------------------------------|-------------------------------------|--------------|------------|
| ⇒ (C:)<br>⇒システムで予約          | シンプル<br>シンプル                               | ベーシ<br>ベーシ         | NTFS<br>NTFS                               | 正常 (ブ<br>正常 (シ                | 931.41 GB<br>100 MB                                 | 917.28<br>72 MB                     | 98 %<br>72 % | いいえ<br>いいえ |
| <i>□</i> ディスク 0             |                                            |                    |                                            | ·<br>新しい                      | ヽシンプル ボリニ                                           | 1-Д(I)                              |              |            |
| ベーシック<br>931.51 GB<br>オンライン | <b>システムで予約</b><br>100 MB NTFS<br>正常 (システム) | <b>済み</b><br>、アクティ | <b>(C:)</b><br>931.41 GB NTI<br>正常 (ブート, / | FS 新しい<br>や 新しい<br>新しい<br>新しい | Nスパン ボリュー<br>Nストライブ ボ!<br>Nミラー ボリュー<br>N RAID-5 ボリョ | ーム(N)<br>リューム(T)<br>ーム(R)<br>レーム(W) | ティシ          | ∍ン)        |
| ·····                       |                                            |                    |                                            | לם ל                          | (ティ(P)                                              |                                     | 7777         |            |
| 3725.90 GB                  | 3725.90 GB                                 |                    |                                            | ~15                           | /(H)                                                |                                     |              |            |
| オンライン                       | 未割り当て                                      |                    |                                            |                               |                                                     |                                     |              |            |

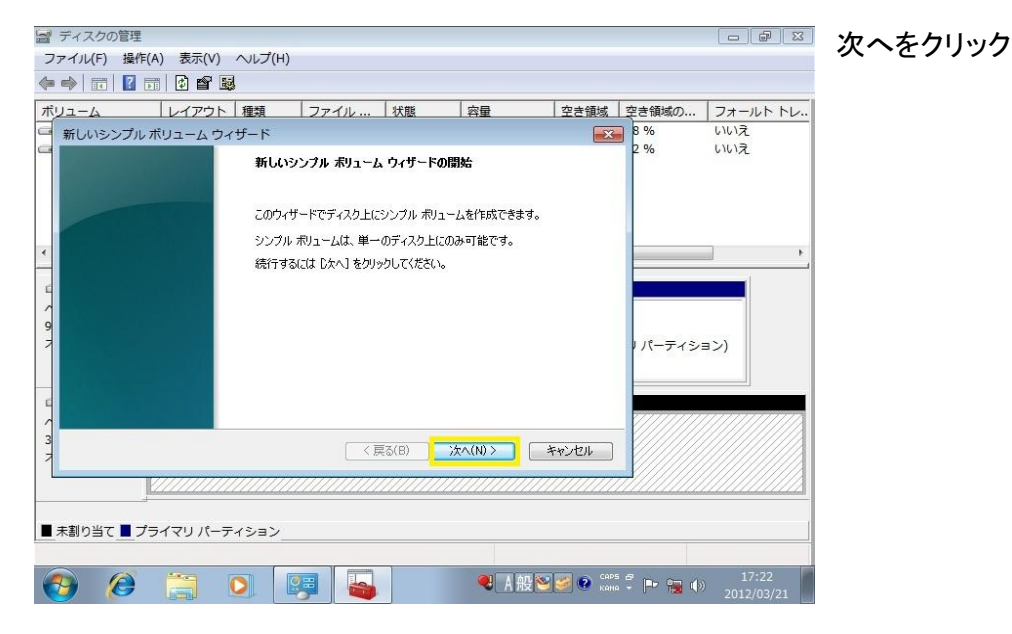

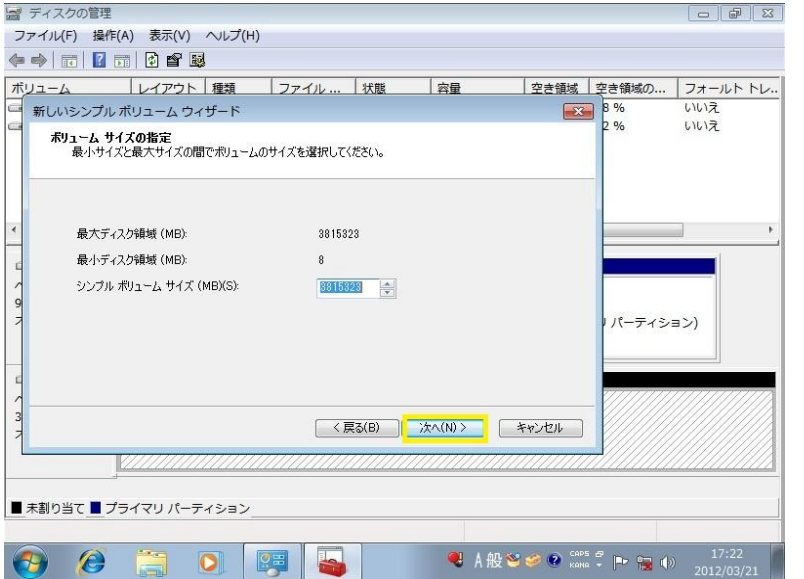

次へをクリック

新しいシンプルボリュームをクリック

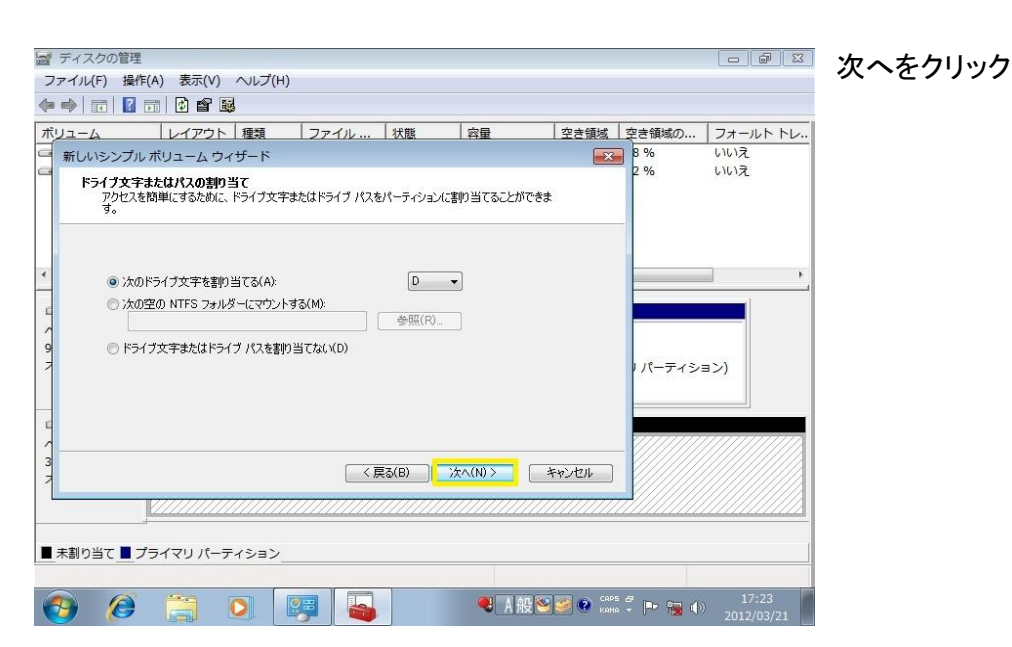

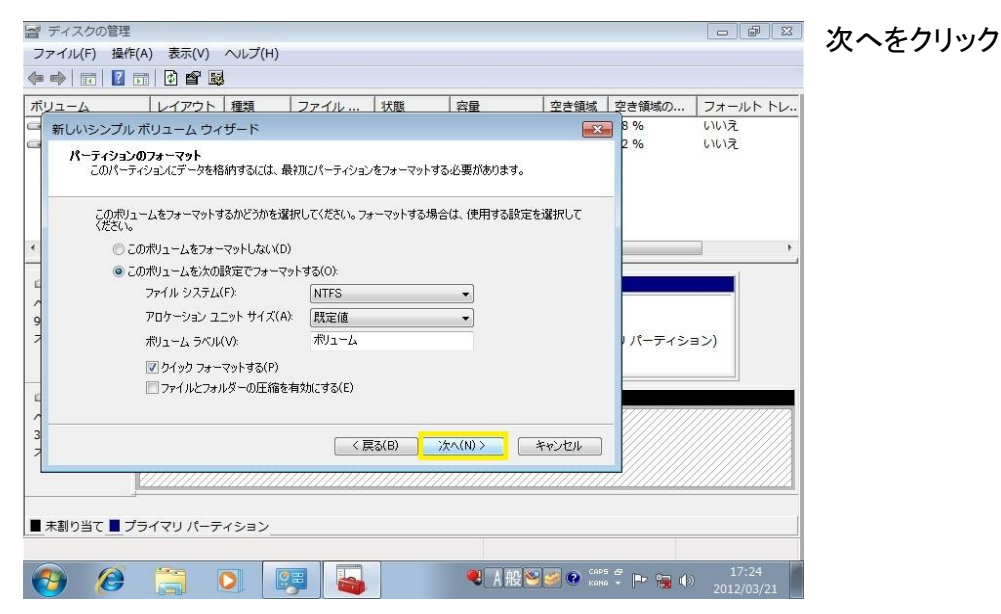

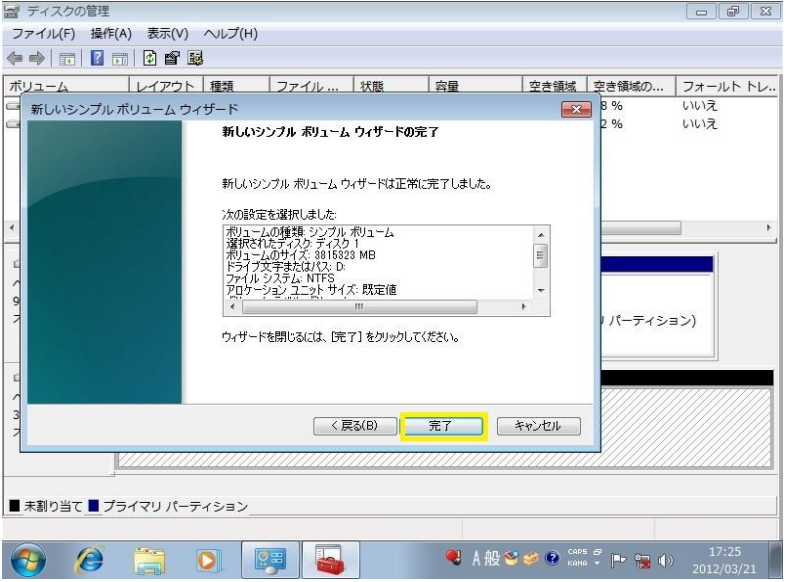

完了をクリック

| ボリューム                                   | レイアウト                                     | 種類                  | ファイル                                    | 状態                      | 容量                                | 空き領域                      | 空き領域の                 | フォールト トレ          |
|-----------------------------------------|-------------------------------------------|---------------------|-----------------------------------------|-------------------------|-----------------------------------|---------------------------|-----------------------|-------------------|
| ➡ (C:)<br>■システムで予約<br>■ボリューム (D:)       | シンプル<br>. シンプル<br>シンプル                    | ペーシ<br>ペーシ<br>ペーシ   | NTFS<br>NTFS<br>NTFS                    | 正常 (ブ<br>正常 (シ<br>正常 (プ | 931.41 GB<br>100 MB<br>3725.90 GB | 917.28<br>72 MB<br>3725.7 | 98 %<br>72 %<br>100 % | いいえ<br>いいえ<br>いいえ |
| f [                                     |                                           |                     |                                         | III                     |                                   |                           |                       |                   |
|                                         |                                           | _                   |                                         |                         |                                   |                           |                       |                   |
| □ ディスク 0<br>ベーシック<br>931.51 GB<br>オンライン | <b>システムで予約</b><br>100 MB NTFS<br>正常 (システム | <b>り済み</b><br>、アクティ | <b>(C:)</b><br>931.41 GB NT<br>正常 (ブート, | TFS<br>ページ ファイ,         | ル, クラッシュ ダ                        | ンプ, プライ                   | マリ パーティシ              | ∋ン)               |

フォーマットされて1パーティションで2TB超の HDDが使用できるようになりました。